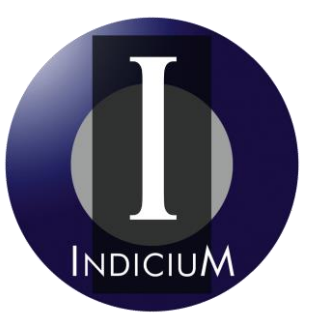

# **Indicium Solutions**

Su socio tecnológico

# Manual de Proveedor e-factura® Buzón

www.indiciumsolutions.com.mx soporte@indiciumsolutions.com.mx

Bosques de Duraznos 75-1103 Col. Bosques de las Lomas 11700 México, D.F. Teléfono: 58 87 35 17

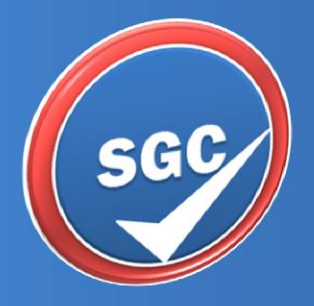

Sistema de Gestión de la Calidad 2013

Indicium Solutions, S.A. de C.V.

Indicium Solutions, S.A. de C.V.

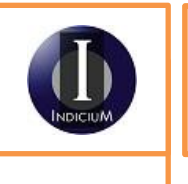

Doc. ID: MAN-CDT-EDM-124 Version: 2.0

# Contenido

| Visión general                   | .2 |
|----------------------------------|----|
| Introducción                     | .2 |
| Objetivo General                 | .2 |
| Alcance General                  | .2 |
| Alcance del Sistema              | .3 |
| Creación de una Cuenta           | .4 |
| Descripción                      | .4 |
| Olvidó su contraseña             | .5 |
| Descripción                      | .5 |
| Cambiar contraseña               | .5 |
| Descripción                      | .5 |
| Ingrese al Sistema               | .6 |
| Descripción                      | .6 |
| Entregar Facturas a sus Clientes | .7 |
| Paso 1                           | .7 |
| Paso 2                           | .7 |
| Paso 3                           | .8 |
| Consulta de Acuses 1             | 10 |
| Glosario de Términos1            | 13 |

Indicium Solutions, S.A. de C.V.

Indicium Solutions, S.A. de C.V.

INDICIUM

Doc. ID: MAN-CDT-EDM-124 Version: 2.0

Visión general

| Introducción        | Este manual, describe el sistema e-factura® Buzón para los proveedores                                                         |  |  |
|---------------------|----------------------------------------------------------------------------------------------------|--|--|
| Objetivo<br>General | Ser una referencia de consulta para los proveedores y personal técnico relacionado, encargados de la solución e-factura® Buzón |  |  |
| Alcance<br>General  | Este documento, es de carácter técnico por lo que se encuentra dirigido a los proveedores y responsables de Sistemas.          |  |  |

| Manual d | le | Proveedor | e-factura® | Buzón |
|----------|----|-----------|------------|-------|
|----------|----|-----------|------------|-------|

## Indicium Solutions, S.A. de C.V.

Visión general, continúa

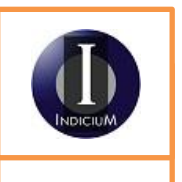

Doc. ID: MAN-CDT-EDM-124 Version: 2.0

|                            | Responsable:                                                                                                    | Responsabilidad:                                                                            |  |  |
|----------------------------|----------------------------------------------------------------------------------------------------|---------------------------------------------------------------------------------------------|--|--|
|                            | Administrador de la Solución                                                                                                    | Consultar la última versión de este Manual                                                  |  |  |
|                            | Ing. Lorencio García Martínez                                                                                                    | Notificar de los cambios y nuevos                                                           |  |  |
|                            | lorencio.garcia@indiciumsolutions.com.mx                                                                                                    | desarrollos, para actualizar la documentación con el encargado del SGC                      |  |  |
|                            | Lic. Fernanda Bermúdez Martínez                                                                                                    | Administrar el Sistema de Gestión de la                                                     |  |  |
|                            | fernanda.bermudez@indiciumsolutions.co                                                                                                    | Calidad y Documentación SGC                                                                 |  |  |
|                            | m.mx                                                                                                    | 2                                                                                           |  |  |
|                            | L                                                                                                    |                                                                                             |  |  |
| Documentos<br>relacionados | • No aplica                                                                                                    |                                                                                             |  |  |
|                            |                                                                                                    |                                                                                             |  |  |
| Bibliografía               | • No aplica                                                                                                    |                                                                                             |  |  |
| Donochos do                | Indicium Solutions S.A. de C.V. Todos los dere                                                                                                 | echos reservados.                                                                           |  |  |
| Autor                      | Ninguna parte de esta publicación puede reproducirse en forma total o parcial sin el consentimiento escrito de Indicium Solutions S.A. de C.V. |                                                                                             |  |  |
|                            | Indicium Solutions S.A. de C.V. puede realiza<br>en el presente manual sin previo aviso. Ta<br>ediciones de la publicación.                    | r cambios y mejoras en los servicios descritos<br>ales cambios serán incorporados en nuevas |  |  |
|                            | e-factura® es una marca registrada de Indicium                                                                                                 | Solutions S.A. de C.V.                                                                      |  |  |
| Alcance del                | El alcance del sistema está conformado por:                                                                                                    |                                                                                             |  |  |
| Sistema                    | Creación de cuenta                                                                                                    |                                                                                             |  |  |
|                            | Contraseñas                                                                                                    |                                                                                             |  |  |
|                            | Ingreso al sistema                                                                                                    |                                                                                             |  |  |
|                            | Entrega de Facturas a clientes                                                                                                    |                                                                                             |  |  |
|                            | Consulta de Acuses                                                                                                    |                                                                                             |  |  |
|                            |                                                                                                    |                                                                                             |  |  |

| Manual | de | Proveedo | or e-factura® | Buzón |
|--------|----|----------|---------------|-------|
|--------|----|----------|---------------|-------|

# Indicium Solutions, S.A. de C.V.

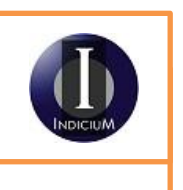

Doc. ID: MAN-CDT-EDM-124 Version: 2.0

Creación de una Cuenta

| D    | •    | • /  |
|------|------|------|
| Desc | rıpo | cion |

A continuación note por favor el siguiente procedimiento para solicitar una cuenta:

| Paso | Acción                                                                                |
|------|---------------------------------------------------------------------------------------|
| 1    | Vaya a la página:                                                                     |
|      | https://efactura.ecintl.com/EBUZON01_PW_Proveedores/Acceso/LogIn.aspx                 |
|      | Para un mejor funcionamiento del sistema haga uso de IEIO y CHROME.                   |
| 2    | Ingrese RFC de su Empresa y posteriormente de clic en "Validar RFC"                   |
|      | Cancelar   Salir                                                                      |
|      | Valide los datos de su Empresa                                                        |
|      | Validar RFC                                                                           |
|      | RFC de su Empresa                                                                     |
|      | Razón Social                                                                          |
| 3    | Si su empresa no existe, deberá colocar en el campo "Razón Social" el nombre          |
|      | completo de su Razón Social                                                           |
| 4    | Si su empresa existe, se desplegará una pantalla en la cual deberá ingresar los datos |
|      | solicitados                                                                           |
| 5    | A continuación de clic en el botón "Crear cuenta", deberá dar aviso al                |
|      | Administrador (su cliente) para que su cuenta sea Activada y pueda hacer uso del      |
|      | sistema.                                                                              |
|      | Cancelar   Salir                                                                      |
|      | Valide los datos de su Empresa                                                        |
|      | Validar RFC                                                                           |
|      | KFC de su Empresa                                                                     |
|      | Razón Social                                                                          |
|      |                                                                                       |
|      | ¿Los datos de su empresa son correctos?                                               |
|      | SI NO                                                                                 |
|      | Nombre y Apellidos                                                                    |
|      | Correo                                                                                |
|      | Usuario                                                                               |
|      | Contraseña                                                                            |
|      | Pregunta Secreta                                                                      |
|      | Respuesta                                                                             |
|      | Crear cuenta                                                                          |
|      |                                                                                       |

### Indicium Solutions, S.A. de C.V.

Olvidó su contraseña

Descripción

A continuación note por favor el siguiente procedimiento para recuperar su contraseña:

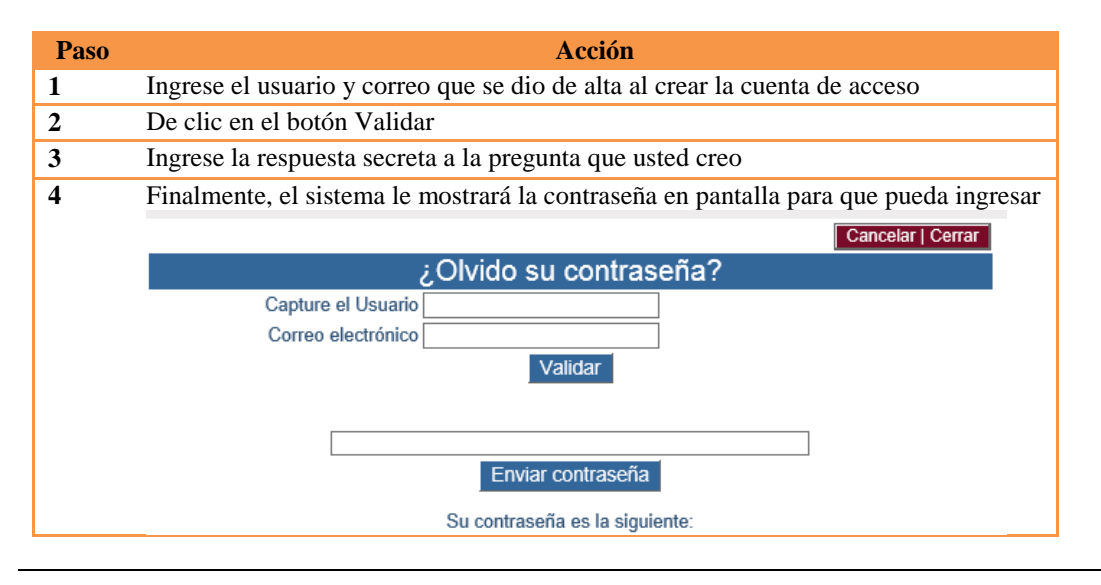

#### Cambiar contraseña

| Paso | Acción                                          |  |  |  |  |
|------|-------------------------------------------------|--|--|--|--|
| 1    | Ingrese el usuario y la contraseña anterior     |  |  |  |  |
| 2    | Ingrese la nueva contraseña                     |  |  |  |  |
| 3    | De clic en el botón "Cambiar Contraseña"        |  |  |  |  |
|      | Cancelar   Cerrar                               |  |  |  |  |
|      | ¿ Desea Cambiar su contraseña?                  |  |  |  |  |
|      | Es necesario completar la siguiente información |  |  |  |  |
|      | Usuario                                         |  |  |  |  |
|      | Contraseña anterior                             |  |  |  |  |
|      |                                                 |  |  |  |  |
|      | Nueva Contraseña                                |  |  |  |  |
|      |                                                 |  |  |  |  |
|      | Cambiar contraseña                              |  |  |  |  |

#### Descripción

A continuación note por favor el siguiente procedimiento para cambiar de contraseña:

Doc. ID: MAN-CDT-EDM-124 Version: 2.0

### Indicium Solutions, S.A. de C.V.

### Indicium Solutions, S.A. de C.V.

**Ingrese al Sistema** 

Descripción

A continuación note por favor el siguiente procedimiento para ingresar al sistema:

| Paso |                              | Acción                                          |
|------|------------------------------|-------------------------------------------------|
| 1    | Ingrese los datos que dieron | de alta "usuario", "Contraseña" y RFC proveedor |
|      |                              | Crear Cuenta                                    |
|      | Usuario                      |                                                 |
|      | Contraseña                   |                                                 |
|      | RFC Proveedor                |                                                 |
|      | ¿ Olvido su contrascña ?     | ¿ Cambiar su contraseña ?                       |
|      |                              | Ingresar                                        |
| 2    | De clic en ingresar          |                                                 |

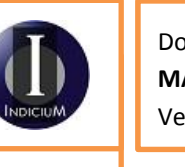

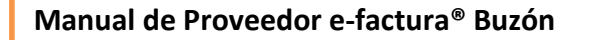

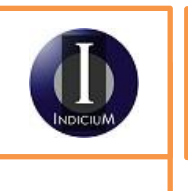

Doc. ID: MAN-CDT-EDM-124 Version: 2.0

Indicium Solutions, S.A. de C.V.

**Entregar Facturas a sus Clientes** 

Paso 1

A continuación note por favor el siguiente procedimiento:

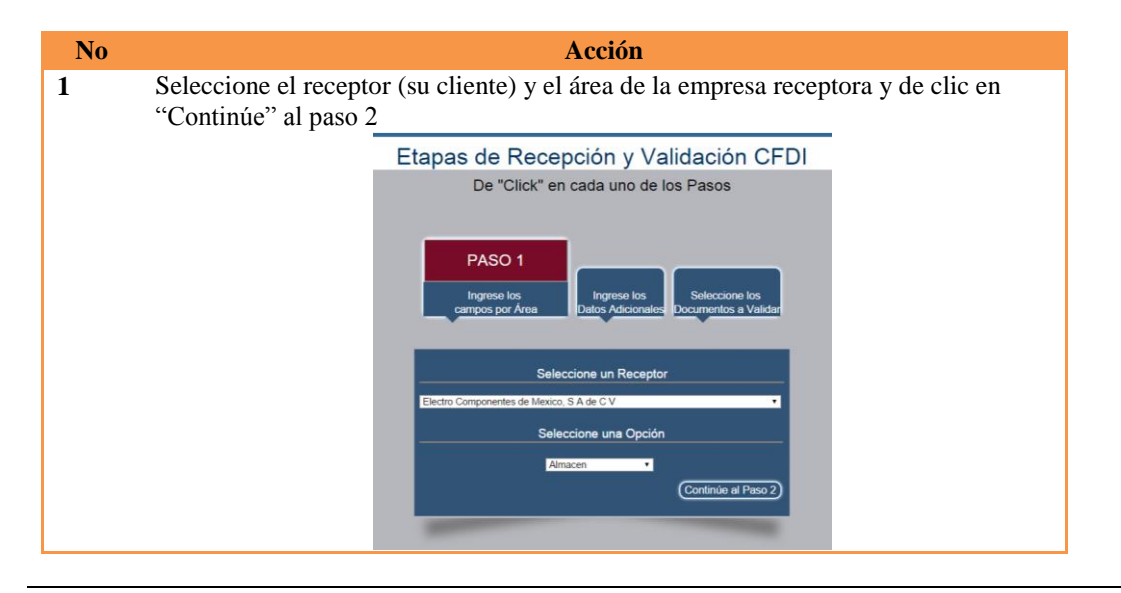

#### Paso 2

A continuación note por favor el siguiente procedimiento:

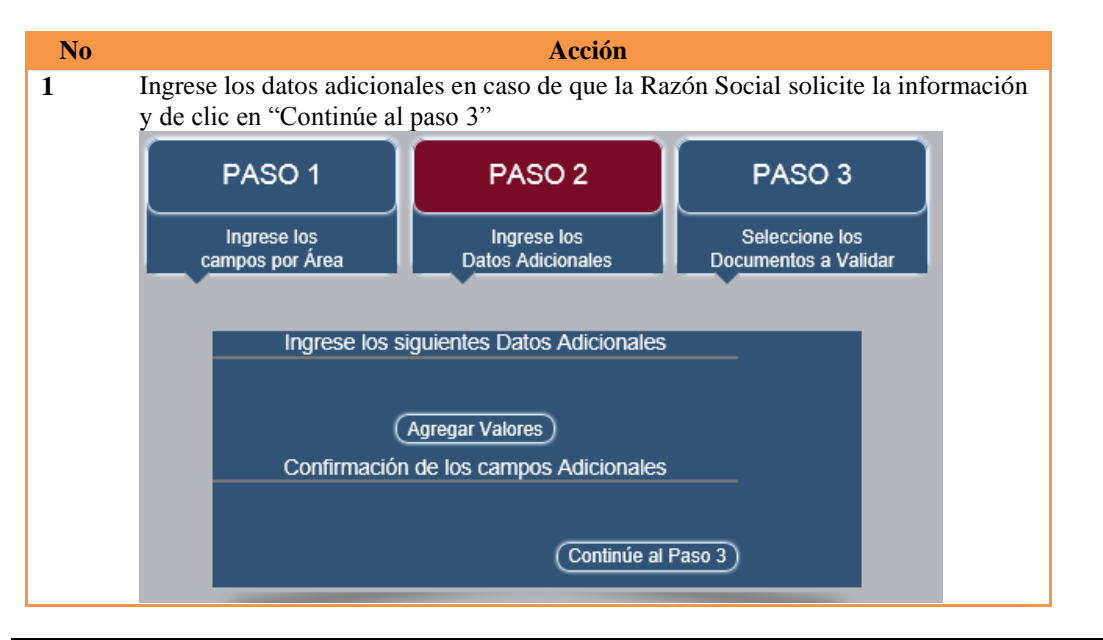

Indicium Solutions, S.A. de C.V.

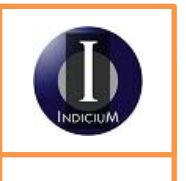

Doc. ID: MAN-CDT-EDM-124 Version: 2.0

#### Paso 3

A continuación note por favor el siguiente procedimiento:

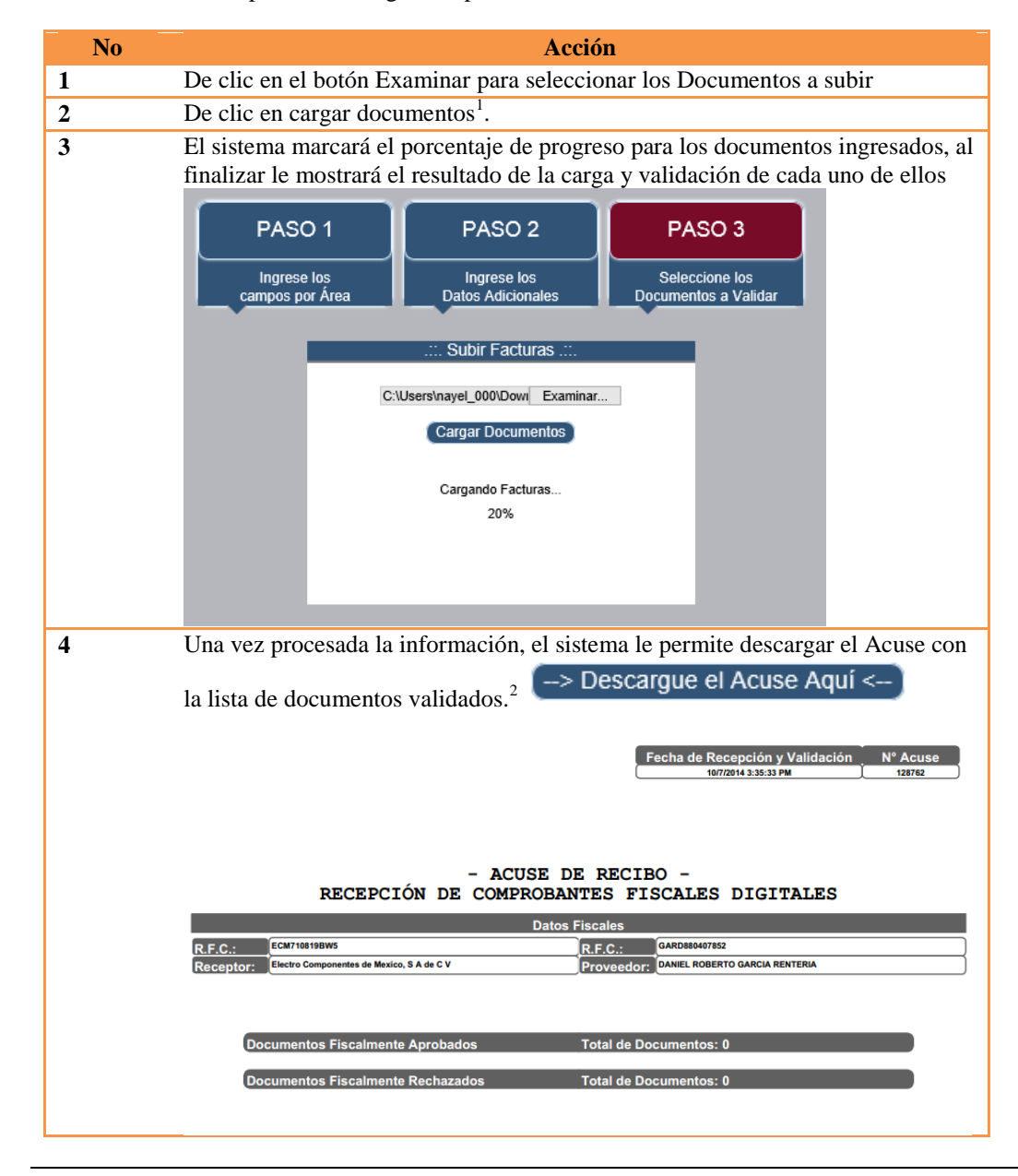

<sup>&</sup>lt;sup>1</sup> La carga de archivos tiene un máximo de 20 documentos, incluido el archivo xml y pdf, por carga

<sup>&</sup>lt;sup>2</sup> El Acuse se encuentra disponible solo en éste momento, si cierra la pantalla o carga nuevos archivos, el sistema le generará un nuevo Acuse con la nueva información seleccionada.

Indicium Solutions, S.A. de C.V.

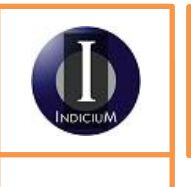

Doc. ID: MAN-CDT-EDM-124 Version: 2.0

Indicium Solutions, S.A. de C.V.

Paso 3, continúa

*tinúa* A continuación note por favor la continuación del procedimiento:

| Paso |                |                                                                                                    |                                                                                                    | Acción                                                                                                    |
|------|----------------|----------------------------------------------------------------------------------------------------|----------------------------------------------------------------------------------------------------|----------------------------------------------------------------------------------------------------|
| 5    | El si<br>la va | iguiente listac<br>alidación de c                                                                                                    | lo, mu<br>ada un                                                                                                    | estra el resultado de la carga de los archivos y resultado de<br>no de ellos<br>Cargar Documentos<br>-> Descargue el Acuse Aquí <                                                                                                    |
|      |                | ABM0 AC00 AC00 AC00 AC00 AD1930817CN7_A.847_1 AD1930817CN7_A.847_1 AD1930817CN7_A.840_1 AD1930817CN7_A.840_1 | 005282R0_A<br>00122E7_A_<br>001122E7_NC<br>001122E7_NC<br>00102E7_NC<br>00102E7_NC<br>0010000000000000000000000000000000000 | 7340_0     Carga exitosa       11401_0     Carga exitosa       0_096_0     Carga exitosa       1012_0     Carga exitosa       1=4323-5045-544bb80Fbb     Carga exitosa       1-4325-651-8641abd30fbb     Carga exitosa       1_2028_051-8641abd30fb     Carga exitosa       1_2028_0     Carga exitosa       2_2028_0     Carga exitosa       2_2028_0     Carga exitosa       0006212_0     Carga exitosa |
|      | Forder         |                                                                                                    | E-llo                                                                                                    | Northern Ball Arabier                                                                                                    |
|      | A              | 2013-06-10106-41-01                                                                                                    | 7340                                                                                                    | ABM0005202R0 A 7340 0                                                                                                    |
|      | A              | 2013-08-10711:32:44                                                                                                    | 11401                                                                                                    | ACC0001122E7 A 11401 0                                                                                                    |
|      | NC             | 2013-05-24T08:55:49                                                                                                    | 995                                                                                                    | ACC0001122E7 NC 995 0                                                                                                    |
|      | NC             | 2013-08-04T09:42:57                                                                                                    | 1012                                                                                                    | ACC0001122E7_NC_1012_0                                                                                                    |
|      | А              | 2013-06-07 08:42:00                                                                                                    | 847                                                                                                    | ADI930817CN7_A_847_1ab00ca3-3e3e-4323-bde1-844bbb8cff0e 1ab00ca3-3e3e-4323-bde1-844bbb8cf                                                                                                    |
|      | A              | 2013-08-10 09:33:04                                                                                                    | 859                                                                                                    | ADI930817CN7_A_859_13121c5o-5607-4e02-8c51-8e41abdc3fe8 13121c5o-5607-4e02-8c51-8e41abdc3                                                                                                    |
|      | А              | 2013-06-10 09:38:38                                                                                                    | 860                                                                                                    | ADI930817CN7_A_880_2e4ea7df-23ab-4259-a788-388b9ea78f5d 2E4EA7DF-23AB-4259-A788-388B9EA7                                                                                                    |
|      | AF             | 2013-08-07T17:43:34                                                                                                    | 20285                                                                                                    | ADO080314CC9_AF_20285_0                                                                                                    |
|      | .AA.           | 2013-05-30T07:38:14                                                                                                    | 00062122                                                                                                    | ALA840525KR9_AA_00062122_0                                                                                                    |
|      | AA             | 2013-06-03T19:19:26                                                                                                    | 00062429                                                                                                    | ALA840525KR9_AA_00062429_0                                                                                                    |

Indicium Solutions, S.A. de C.V. Indicium Solutions, S.A. de C.V.

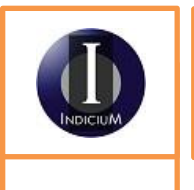

Doc. ID: MAN-CDT-EDM-124 Version: 2.0

Consulta de Acuses

A continuación note por favor el siguiente procedimiento:

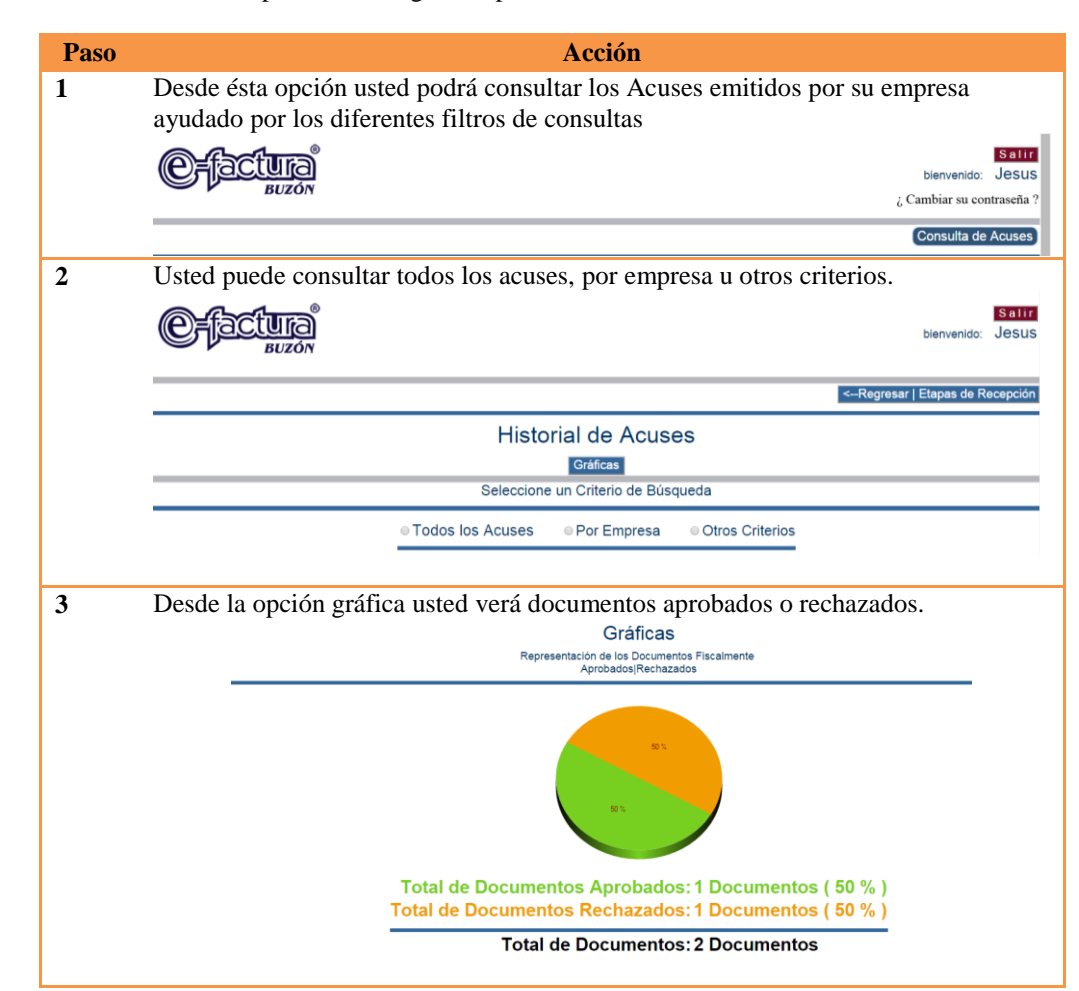

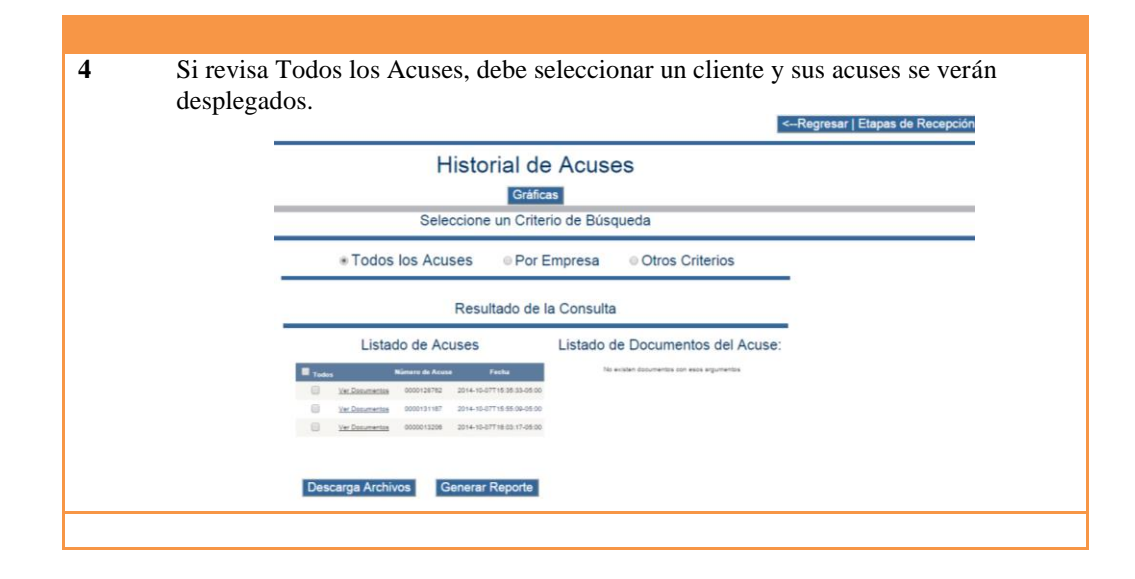

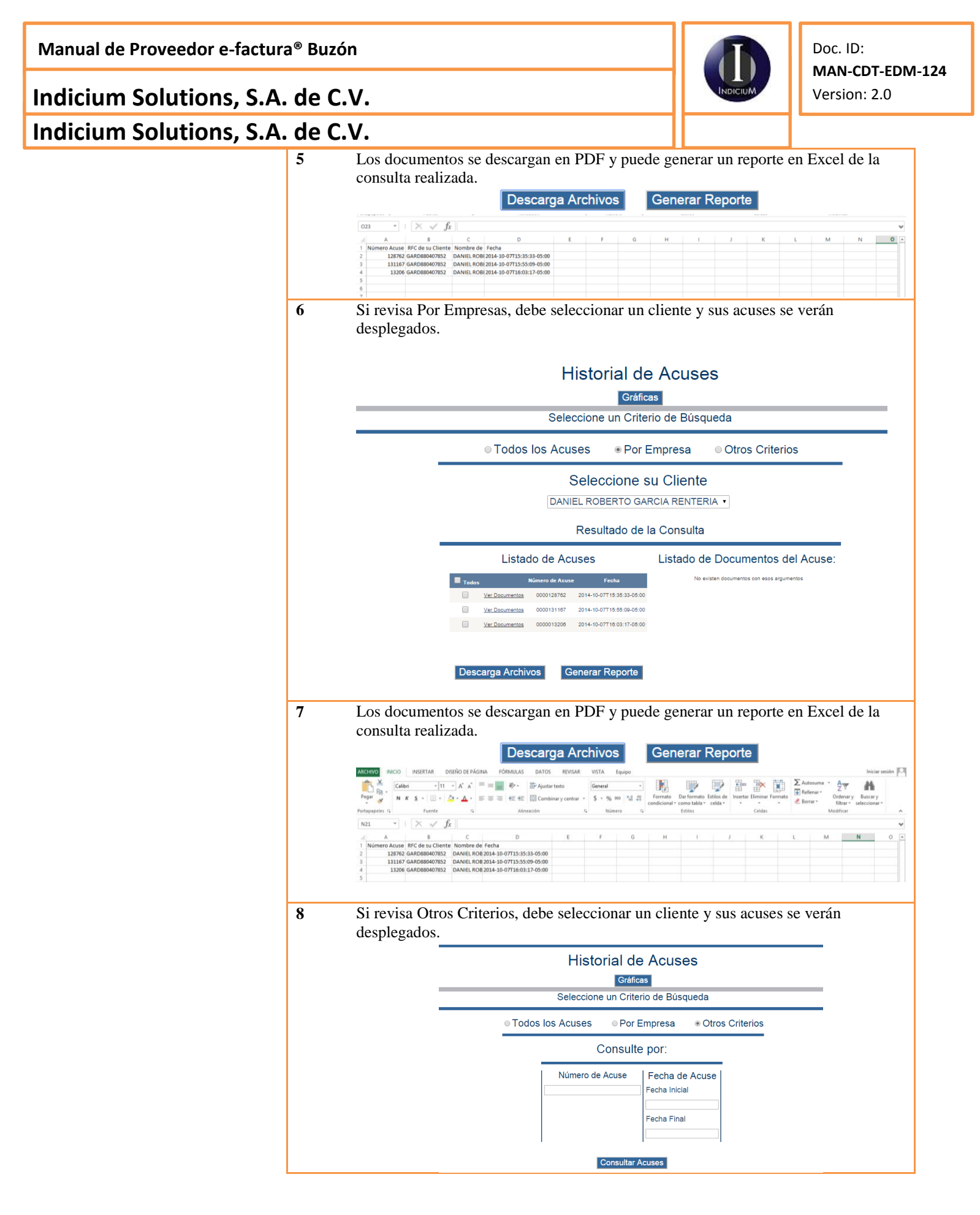

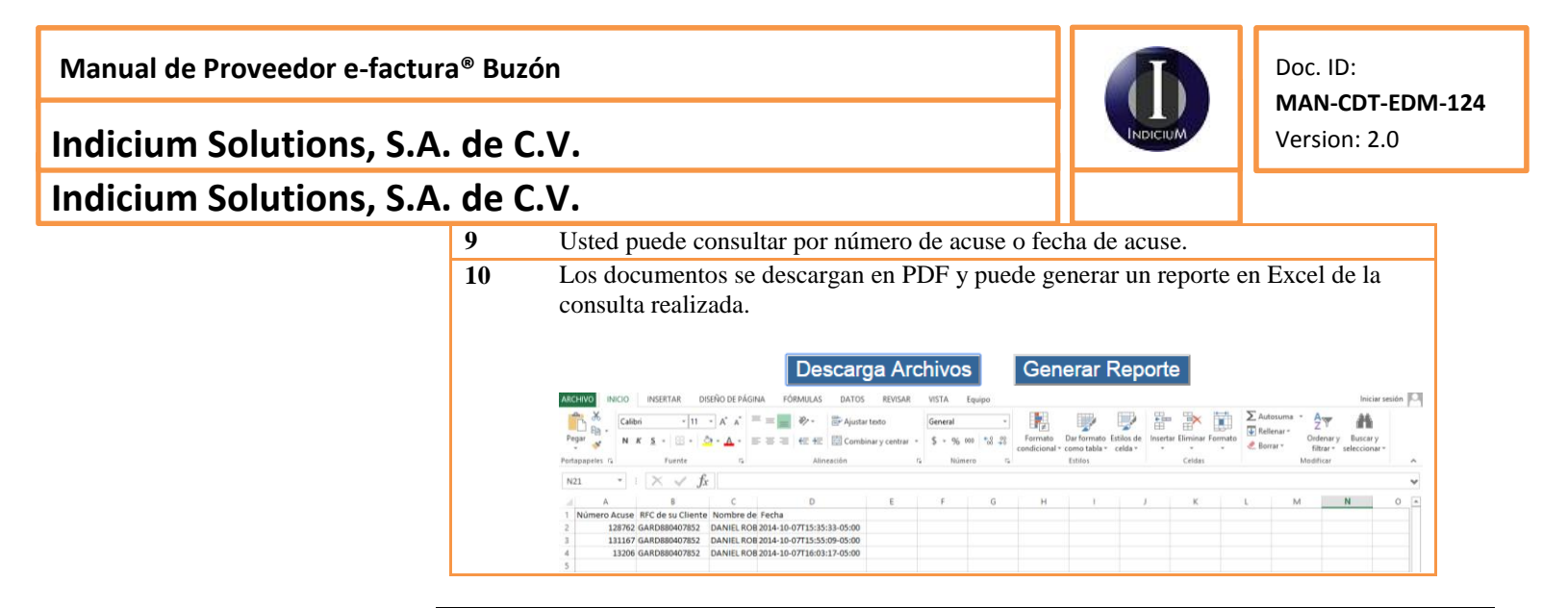

Indicium Solutions, S.A. de C.V.

Indicium Solutions, S.A. de C.V.

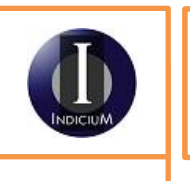

Doc. ID: MAN-CDT-EDM-124 Version: 2.0

#### Glosario de Términos

| Término    | Definición                                                                                                    |
|------------|----------------------------------------------------------------------------------------------------|
| Framework  | Infraestructura digital, es una estructura conceptual y tecnológica de soporte definido,<br>normalmente con artefactos o módulos de software concretos, que puede servir de base para<br>la organización y desarrollo de software. Típicamente, puede incluir soporte de programas,<br>bibliotecas, y un lenguaje interpretado, entre otras herramientas, para así ayudar a<br>desarrollar y unir los diferentes componentes de un proyecto. |
| IIS        | Los servicios de Internet Information Server (o IIS), son los servicios de software que<br>admiten la creación, configuración y administración de sitios Web, además de otras<br>funciones de Internet.                                                                                                    |
| RFC        | Registro Federal de Causantes                                                                                                    |
| SQL Server | Microsoft SQL Server es un sistema para la gestión de bases de datos producido por<br>Microsoft basado en el modelo relacional                                                                                                    |

Fin del documento

Manual de Proveedor e-factura® Buzón

Indicium Solutions, S.A. de C.V.

Indicium Solutions, S.A. de C.V.

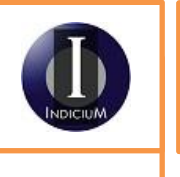

Doc. ID: MAN-CDT-EDM-124 Version: 2.0

This page is intentionally left blank

www.indiciumsolutions.com.mx